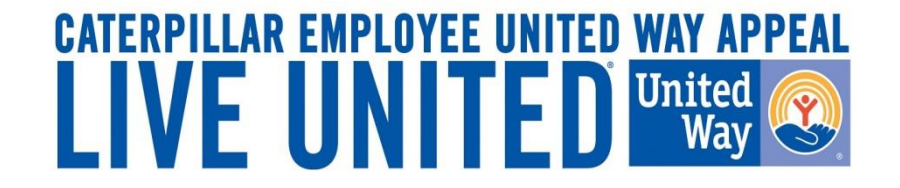

# **2015 Online Pledging Process** U.S. & ISE Caterpillar Payroll Employees

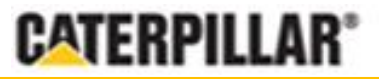

GIVE. ADVOCATE. VOLUNTEER. UnitedWay.org

### United Way Campaign Underway Employee Notifications

- Active full and part-time U.S. and ISE's with active CAT email addresses will receive an email August 17, 2015 from CEUWA\_cat@cat.com.
  - Reminder emails will automatically be sent throughout campaign if employee has not taken some sort of action (opt in/opt out)
- E-mail will provide a "Click here" link to access the online pledging site and log in with CWS ID and password. All employees can also access the pledge link by visiting www.caterpillar.com/unitedway.
- <u>Caterpillar Production Employees</u> can also utilize a separate pledging link (found at www.caterpillar.com/unitedway) that allows employees to log into the pledging site using:
  - Employee's 7-digit **PeopleSoft ID number** as a Username (Example: 0123456)
  - Default password set to the employee's First and Last initial (capitalized) and home zip code (Example: AN61615)
  - Upon logging into the system, the employee will be able to reset their password.

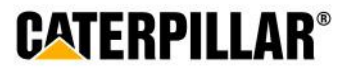

### Accessing eWay – CWS Login

The employee will need their Corporate Web Security (CWS) ID and password.

|         | Corporate Web Security    |                                                 |
|---------|---------------------------|-------------------------------------------------|
| CWSID   | CWS ID                    |                                                 |
| Passwor | d Password                | Enter CWS ID and<br>Password and click<br>Login |
|         | Change Password / Profile |                                                 |
|         | Login Forgot Password?    |                                                 |
|         | English                   |                                                 |

After login you will be forwarded to:

https://fedlogin.cat.com:443/idp/e3OLX/resumeSAML20/idp/startSSO.ping

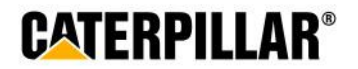

### **Troubleshooting: How to reset CWS password**

If employee does not remember CWS password, click the 'Forgot Password' link:

|                 | Corporate Web Security    |                      |
|-----------------|---------------------------|----------------------|
| CWSID           | CWS ID                    |                      |
| Password        | Password                  |                      |
|                 | Change Password / Profile |                      |
|                 | Login Forgot Password?    | Forgot Password link |
|                 | English                   |                      |
| After login you | will be forwarded to:     | SO ping              |

- Enter CWS ID and click Submit
- Option 1: Text verification code to Personal Mobile (if previously set up)
- Option 2: Send verification code to Personal Email (if previously set up)
- Option 3: Send verification code to Business Email
- Option 4: Answer Challenge Questions

If these steps are unsuccessful, please call the Enterprise Help Desk at 1-309-494-4357.

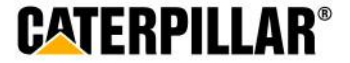

### **Accessing eWay - Production Employee Login**

Employees will log in with <u>7-digit</u> PeopleSoft ID as Username. Default password is set to employee's first and last initial (capitalized) and home zip code.

#### Log-In to Your Campaign

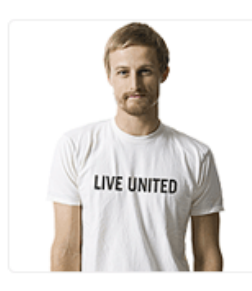

Welcome to the Employee United Way Appeal.

Please use the following criteria to log in:

Username = Employee ID number, Badge number or PeopleSoft ID number Examples: Progress Rail/EMD employees = 123456

Solar employees (do not use the letter "d") = 12345 Caterpillar Production employees = 0123456

Password = Employees First and Last Initial and home zip code (ie: KA12345) - Initials must be capitalized.

Solar and Progress Rail employees will be asked to reset your password immediately upon logging in. Caterpillar Production employees please change your password after logging in using the "Change Password" link.

If you need log in assistance please email CEUWA\_Cat@CAT.com.

#### Login Information

Example: Username – 0123457 Password – AP61614

| Username |  |
|----------|--|
| Password |  |

Login

Employee will have opportunity to reset password immediately after logging in

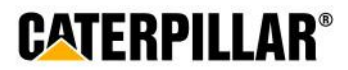

### Pledge Now Click on 'Pledge Now' link

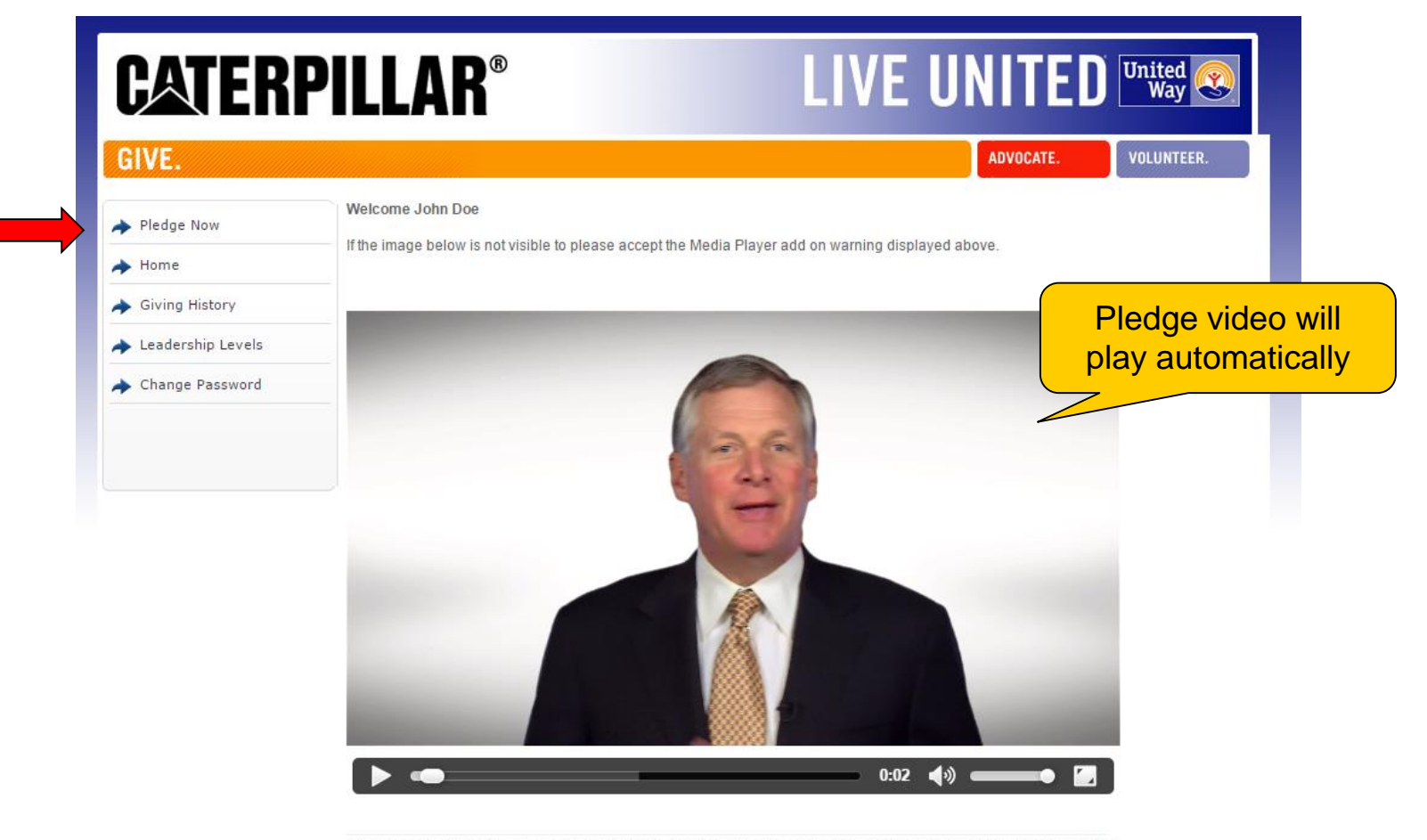

Please consider making a United Way pledge today! Your donation, combined with the dollar-for-dollar match from the Caterpillar Foundation, makes an enormous difference in the lives of so many people who utilize United Way funded services each day. The United Way ensures your donation makes a positive, long-term impact on the critical health and human care needs in your community.

Pledge Now +

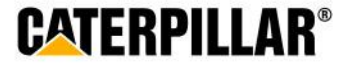

### **Employees who pledged in 2014**

If employee pledged in 2014, previous pledge summary will appear: 3 Options – Continue pledge, Change pledge, or I do not wish to contribute

|      | Step 1: Pled<br>Information                                                         | Step 2: Donor Information                                                                                                    | Step 3: Review                 | Step 4: Complete                                               |                                                       |
|------|-------------------------------------------------------------------------------------|----------------------------------------------------------------------------------------------------|--------------------------------|----------------------------------------------------------------|-------------------------------------------------------|
| rtal | Please carefully rev                                                                | iow your donation information below                                                                                            |                                | Continue 🕈                                                     |                                                       |
|      | Pledge Summ                                                                         | narv                                                                                                    |                                |                                                                |                                                       |
|      | Based on last year<br>Payment Type<br>Pledge<br>Payment Detail<br>Total Annual Amou | 's pledge, your new pledge has been<br>Payroll Deduction<br>\$2,000.00<br>\$76.92 x 26 pay periods = \$2,000<br>int \$2,000.00 | created as shown below:<br>.00 | Review las<br>pledge summ<br>your Pledge (<br>click <b>Cor</b> | et year's<br>ary, selec<br>Option an<br><b>atinue</b> |
|      | Designations                                                                        | 100.00 % Heart of Illinois United V                                                                                            | Vay                            |                                                                |                                                       |
|      | Pledge Optio                                                                        | ns                                                                                                    |                                |                                                                |                                                       |
|      | C Continue with                                                                     | my pledge as shown                                                                                                    |                                |                                                                |                                                       |
|      | C Change my ple                                                                     | dge and/or designations                                                                                                    |                                |                                                                |                                                       |

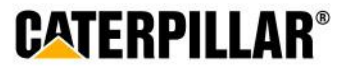

### **Pledging Options**

**Employees have 3 pledging options:** 

Payroll Deduction, Stock, or No thanks. I do not wish to contribute at this time.

| CATERI                             | <b>PILLAR</b> ®                                    |                              | LI             | VE UNITE         | D United & |
|------------------------------------|----------------------------------------------------|------------------------------|----------------|------------------|------------|
| GIVE.                              |                                                    |                              |                | ADVOCATE.        | VOLUNTEER. |
| Pledge Now                         | Step 1: Pledge<br>Information                      | Step 2: Donor<br>Information | Step 3: Review | Step 4: Complete |            |
| <ul> <li>Giving History</li> </ul> | My pledge will be made the                         | following way:               |                | Continue 🕈       |            |
| ✦ Leadership Levels                | Payroll Deduct                                     | tion                         |                |                  |            |
| Change Password                    | <ul> <li>Stock</li> <li>No thanks. I do</li> </ul> | o not want to contribute     | at this time.  |                  |            |
|                                    |                                                    |                              |                | Continue 🗕       |            |

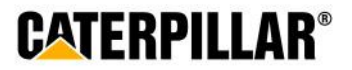

**Payroll Deduction** 

### **Pledging Payroll Deduction**

Employee has 3 options for payroll deduction: Amount per pay period, One-time payment, or Percentage of annual salary

| CATERP                                                         | <b>ILLAR</b> ®                                                                 |                                 | LI             | VE UNI           | TED                   | United<br>Way                  |
|----------------------------------------------------------------|--------------------------------------------------------------------------------|---------------------------------|----------------|------------------|-----------------------|--------------------------------|
| GIVE.                                                          |                                                                                |                                 |                | ADVO             | CATE.                 | VOLUNTEER.                     |
| Pledge Now                                                     | Step 1: Pledge<br>Information                                                  | Step 2: Donor<br>Information    | Step 3: Review | Step 4: Complete | ]                     |                                |
| Giving History                                                 | <ul> <li>My pledge will be made the</li> </ul>                                 | e following way:                |                | Continue 🗕       |                       |                                |
| <ul> <li>Leadership Levels</li> <li>Change Password</li> </ul> | <ul> <li>Payroll Deduce</li> <li>Stock</li> <li>No thanks. I deduce</li> </ul> | ction do not want to contribute | at this time.  | S                | elect <b>F</b><br>and | Payroll Deduc<br>click Continu |
|                                                                |                                                                                |                                 |                | Continue 🕈       |                       |                                |

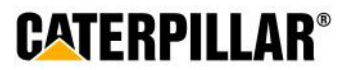

### **Option 1: Amount Per Pay Period**

Select or enter amount to be deducted per pay period (*weekly, biweekly, monthly*) and click Continue

| Information                                                                                                    | Step 2: Donor<br>Information                            | Step 3: Review                                            | Step 4: Complete                                     |
|----------------------------------------------------------------------------------------------------|---------------------------------------------------------|-----------------------------------------------------------|------------------------------------------------------|
| E Back                                                                                                    |                                                         |                                                           | Continue 🕈                                           |
| y making your pledge toda<br>ay period 1 of the 2016 ca                                                                                                    | ay you authorize the payr<br>Ilendar year. Per pay peri | oll contribution as marked<br>od contributions are contir | below to begin effective<br>nuous and will roll over |
| ach year until you cancel o                                                                                                    | or change the deduction.                                |                                                           |                                                      |
| Please indicate your contrib                                                                                                    | oution preference.                                      |                                                           |                                                      |
| Device II Deduction De                                                                                                    | a subsection of the second                              |                                                           |                                                      |
| Payroll Deduction Pa<br>I would like to contribute t                                                                                                    | ayment<br>the following amount pe                       | r pay period:                                             |                                                      |
| Payroll Deduction Pa<br>I would like to contribute t                                                                                                    | ayment<br>the following amount pe                       | r pay period:                                             |                                                      |
| Payroll Deduction Pa<br>I would like to contribute t<br>\$20.00 / pay period<br>\$15.00 / pay period                                                                        | ayment<br>the following amount pe                       | r pay period:                                             |                                                      |
| Payroll Deduction Pa<br>I would like to contribute t<br>\$20.00 / pay period<br>\$15.00 / pay period<br>\$10.00 / pay period                                                | ayment<br>the following amount pe                       | r pay period:                                             |                                                      |
| Payroll Deduction Pa<br>I would like to contribute t<br>\$20.00 / pay period<br>\$15.00 / pay period<br>\$10.00 / pay period<br>\$5.00 / pay period                         | ayment<br>the following amount pe                       | r pay period:                                             |                                                      |
| Payroll Deduction Pa<br>I would like to contribute t<br>\$20.00 / pay period<br>\$15.00 / pay period<br>\$10.00 / pay period<br>\$5.00 / pay period<br>\$25.00 / pay period | ayment<br>the following amount per<br>ay period         | r pay period:                                             |                                                      |

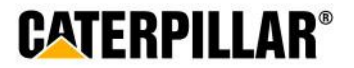

## **Option 2: One-time Payroll Contribution**

# Select or enter one-time contribution amount (taken out of 1<sup>st</sup> paycheck in January 2016) and click Continue

| \$100.00                                                 |                                                        |
|----------------------------------------------------------|--------------------------------------------------------|
| \$75.00                                                  |                                                        |
| \$50.00                                                  |                                                        |
| \$25.00                                                  |                                                        |
|                                                          |                                                        |
| would like to co                                         | ntribute the following percentage of my appual calary  |
| would like to co                                         | ntribute the following percentage of my annual salary: |
| would like to co                                         | ntribute the following percentage of my annual salary: |
| would like to co                                         | ntribute the following percentage of my annual salary: |
| would like to co<br>2.00 %<br>1.00 %<br>0.60 %           | ntribute the following percentage of my annual salary: |
| would like to co<br>2.00 %<br>1.00 %<br>0.60 %<br>0.40 % | ntribute the following percentage of my annual salary: |

Back

Continue 🕈

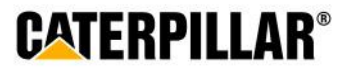

### **Option 3: Percentage of Annual Salary**

Select or enter percentage of annual salary to contribute and click Continue

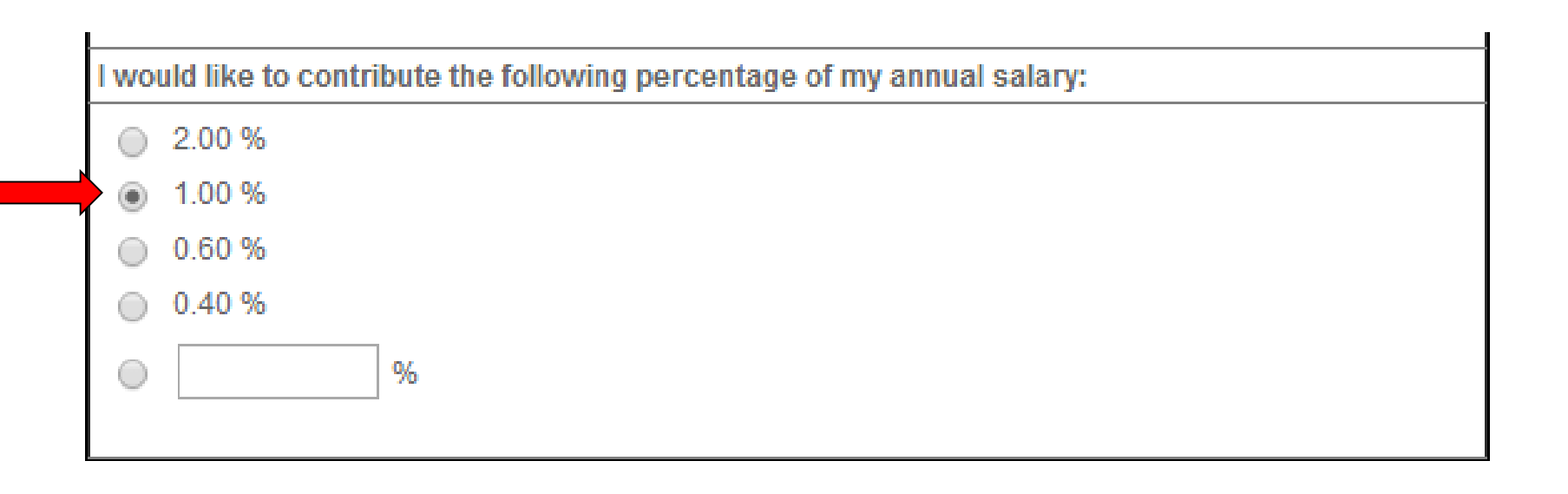

Back

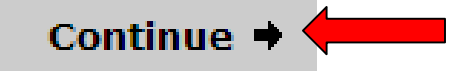

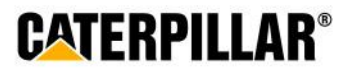

### Stock

## **Pledging Stock**

| CATERP                                                             | ILLAR®                                        |                                    | LI             | VE UN         | ITEC        | United Way              |
|--------------------------------------------------------------------|-----------------------------------------------|------------------------------------|----------------|---------------|-------------|-------------------------|
| GIVE.                                                              |                                               |                                    |                |               | ADVOCATE.   | VOLUNTEER.              |
| <ul> <li>Pledge Now</li> <li>Home</li> </ul>                       | Step 1: Pledge<br>Information                 | Step 2: Donor<br>Information       | Step 3: Review | Step 4: Compl | ete         |                         |
| Giving History                                                     |                                               | - 11                               |                | Continu       | ie <b>→</b> |                         |
| <ul> <li>→ Leadership Levels</li> <li>→ Change Password</li> </ul> | Payroll Deducti     Stock     No thanks. I do | on<br>on<br>not want to contribute | at this time.  |               | Selec       | t Stock and<br>Continue |
|                                                                    |                                               |                                    |                | Continu       | ie <b>→</b> |                         |

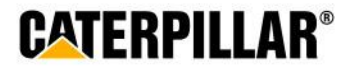

### Stock

### **Enter Stock Details**

| CATERI                                                         | <b>PILLAR®</b>                                                                                      | LI                    | VE UNITED                                                                                              | United ญ<br>Way 💽                   |
|----------------------------------------------------------------|----------------------------------------------------------------------------------------------------|-----------------------|----------------------------------------------------------------------------------------------------|-------------------------------------|
| GIVE.                                                          |                                                                                                    |                       | ADVOCATE.                                                                                              | VOLUNTEER.                          |
| Pledge Now                                                     | Step 1: Pledge Step 2: Donor<br>Information Information                                             | Step 3: Review        | Step 4: Complete                                                                                       |                                     |
| Giving History                                                 | ← Back                                                                                              |                       | Continue 🕈                                                                                             |                                     |
| <ul> <li>Leadership Levels</li> <li>Change Password</li> </ul> | Stock Payment I would like to contribute the following stock Name of Stock                          | s) and/or securities: |                                                                                                    |                                     |
|                                                                | Stock Ticker Symbol Number of Shares Estimated Share Price Expected Date of Transfer Brokerage Firm | Add Stock             | <ol> <li>Complete all fig</li> <li>Click "Add Stop</li> <li>Review stock printstructions do</li> </ol> | elds<br>ock +"<br>payment<br>cument |
|                                                                | Please review the stock payment instruction                                                         | s pefore continuing.  | 4) Click Continue                                                                                      |                                     |

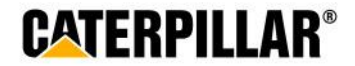

### Stock

### **Stock Payment Instructions**

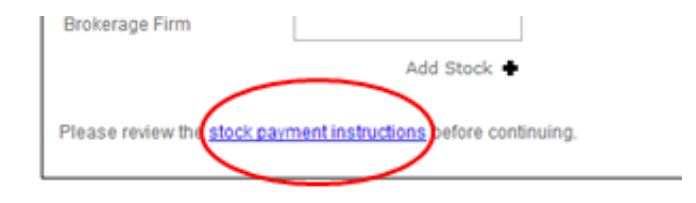

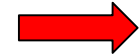

#### Advantages of donating stock

You may wish to contribute appreciated shares of stock in lieu of a cash contribution. By contributing appreciated stock that you have held for more than one year, (under current U.S. tax law) you will also benefit by receiving an income tax deduction for the full fair market value of the shares on the date of the gift.

Both you and the United Way can benefit from this arrangement. You can provide a greater dollar amount to the charity than if you were to sell the shares, pay the capital gains tax and contribute the after tax proceeds.

Please keep a few things in mind when deciding to donate stock:

- · You can only donate shares that have been vested and exercised
- To receive full tax benefits, you must hold the shares for more than one year before gifting
- You should consult your tax advisor regarding your specific tax situation, as Caterpillar is not in a
  position to provide tax planning or advice

#### How to donate stock to your local United Way

If you wish to contribute stock to the Caterpillar Employee United Way Appeal, you are required to complete the following process:

- Complete the online pledge process by completing the required stock details, selecting your designation details and submitting your pledge.
- Contact your financial advisor and complete the payment process as specified in your pledge.

If you have further questions regarding the stock process please contact Mary Brown at 309-674-5181 or mary.brown@unitedway.org.

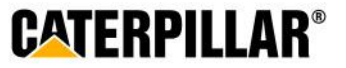

### **Designation Options**

The default United Way listed below will be the employee's home zip code. Employees have the option to designate to a total of 4 United Ways or funded United Way agencies.

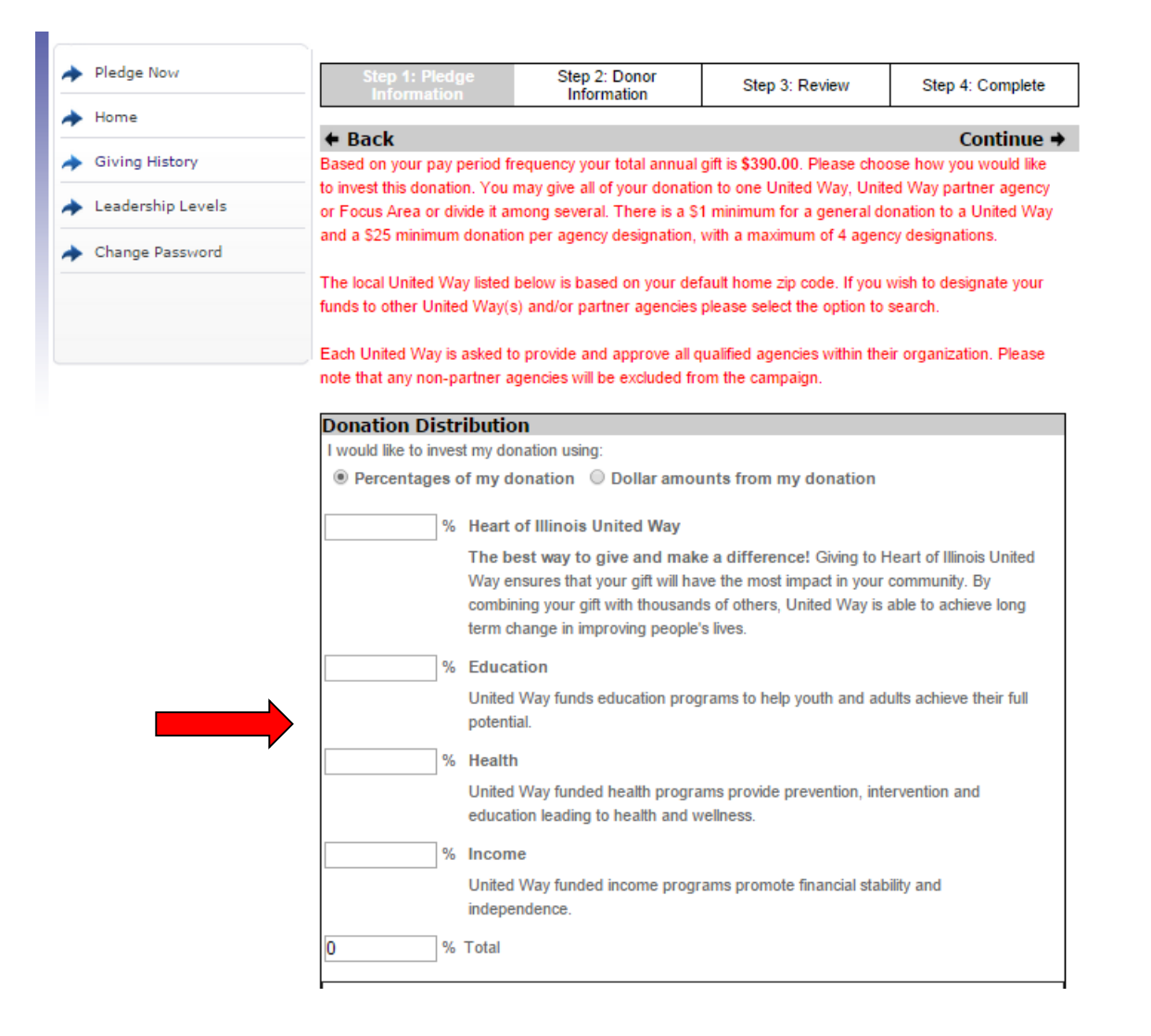

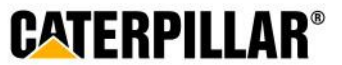

### How to Designate to other United Way(s) or United Way Funded Agencies

| Donation Distri                                                             | bution                                                                                                    |                                                   |
|-----------------------------------------------------------------------------|----------------------------------------------------------------------------------------------------|---------------------------------------------------|
| I would like to invest                                                      | st my donation using:                                                                                                    |                                                   |
| Percentages o                                                               | f my donation $\bigcirc$ Dollar amounts from my donation                                                                                                    |                                                   |
| %                                                                           | Heart of Illinois United Way                                                                                                    |                                                   |
|                                                                             | The best way to give and make a difference! Giving to Heart of Illinoi<br>Way ensures that your gift will have the most impact in your community<br>combining your gift with thousands of others, United Way is able to act<br>long term change in improving people's lives. | s United<br>/. By<br>nieve                        |
| %                                                                           | Education                                                                                                    |                                                   |
|                                                                             | United Way funds education programs to help youth and adults achiev full potential.                                                                                                    | ve their                                          |
| %                                                                           | Health                                                                                                    |                                                   |
|                                                                             | United Way funded health programs provide prevention, intervention education leading to health and wellness.                                                                                                    | Select 'Click here to<br>see a list of your local |
| %                                                                           | Income                                                                                                    | United Way partner                                |
|                                                                             | United Way funded income programs promote financial stability and independence.                                                                                                    | other United Ways                                 |
| 0 %                                                                         | Total                                                                                                    | agencies in the U.S.'                             |
| Click here to<br>→ other United<br>A new window will<br>the organization na | see a list of your local United Way partner agencies or search<br>Ways and/or partner agencies in the U.S.<br>open with a list of non-profit organizations. Click the 'Select Agency' icon<br>ame to add it to the list below or click on the name to learn more about it.   | for<br>n next to                                  |
|                                                                             |                                                                                                    | CATERPILLA                                        |

### **Search for United Way(s) or Agencies**

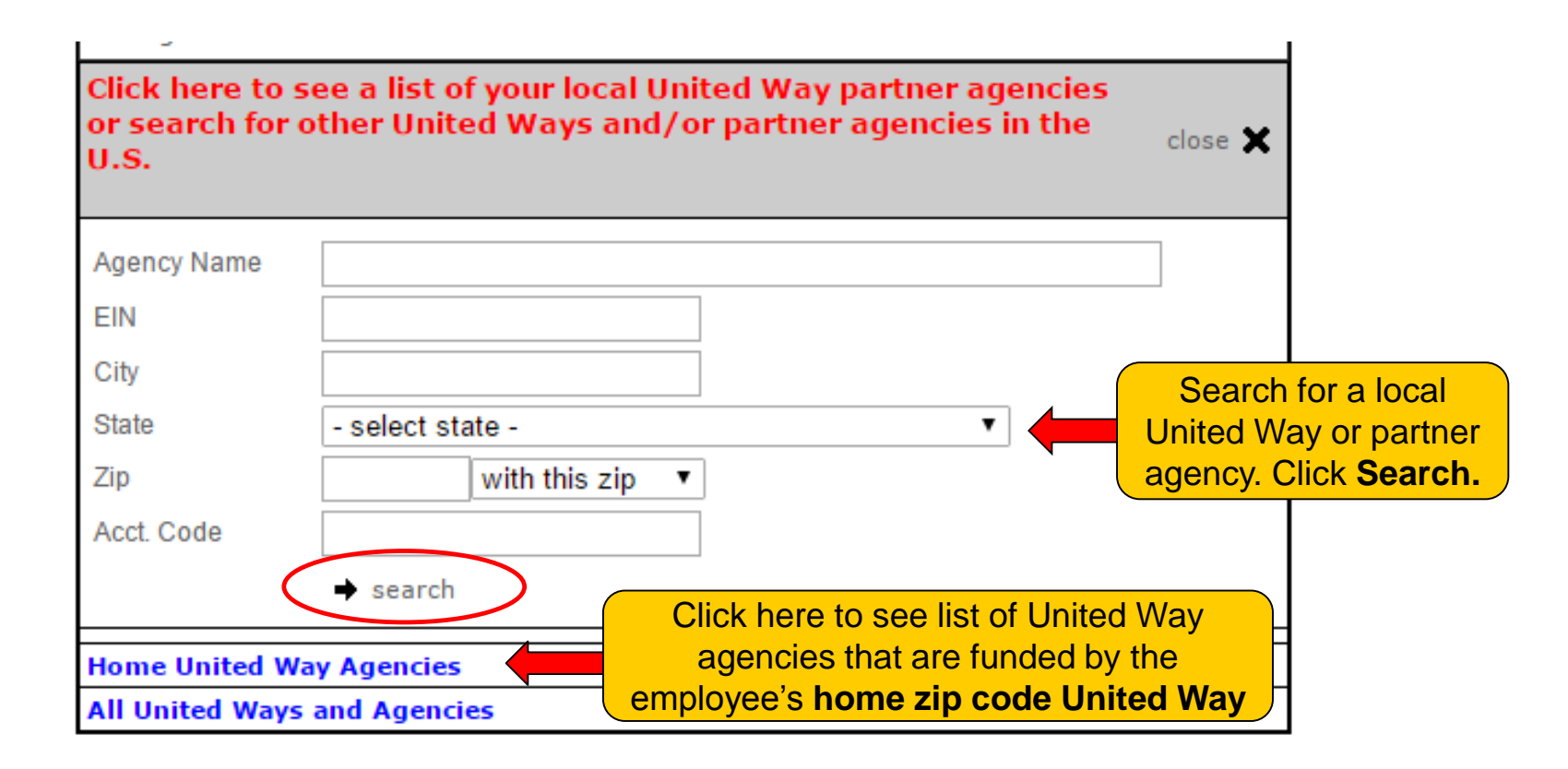

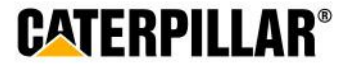

### **Select United Way or Agency**

**CATERPILLAR®** 

| Agency I                                                                   | Name                                                                                                    |
|----------------------------------------------------------------------------|----------------------------------------------------------------------------------------------------|
| EIN                                                                        |                                                                                                    |
| City                                                                       | Fargo                                                                                                    |
| State                                                                      | North Dakota                                                                                                    |
| Zip                                                                        | with this zip 🔻                                                                                                    |
| Click <b>select</b> next to<br>United Way or agency to<br>be added to your | O → search<br>Displaying results 1 - 20 of 39                                                                                                    |
|                                                                            | 12 Next →                                                                                                    |
| Return                                                                     | to Full List • Search Results                                                                                                    |
|                                                                            | United Way of Cass-Clay<br>Fargo, ND, United States - United Way of Cass-Clay connects people to people, needs<br>to resources, and experts to advocates to<br>More |
| <b>↑</b> sele                                                              | Sharehouse, Inc.<br>Fargo, ND, United States - Women's Empowerment (WE) Program Women's<br>Empowerment program's focus is to develop effective gende<br>More        |
| ↑ sele                                                                     | Fargo Adult Learning Center<br>ct Fargo, ND, United States<br>More                                                                                                  |
| ↑ sele                                                                     | Girl Scouts Pine to Prairie Council<br><sup>ct</sup> Fargo, ND, United States - Youth Enrichment<br>More                                                            |
| ↑ sele                                                                     | Rape & Abuse Crisis Center<br><sup>ct</sup> Fargo, ND, United States - Domestic Violence Legal Advocacy Sexual Assault<br>More                                      |

### **Donation Distribution – Percentage or Amount**

Employees can choose to designate by percentage or by dollar amount. Minimum of \$1 per United Way and \$25 per agency designation.

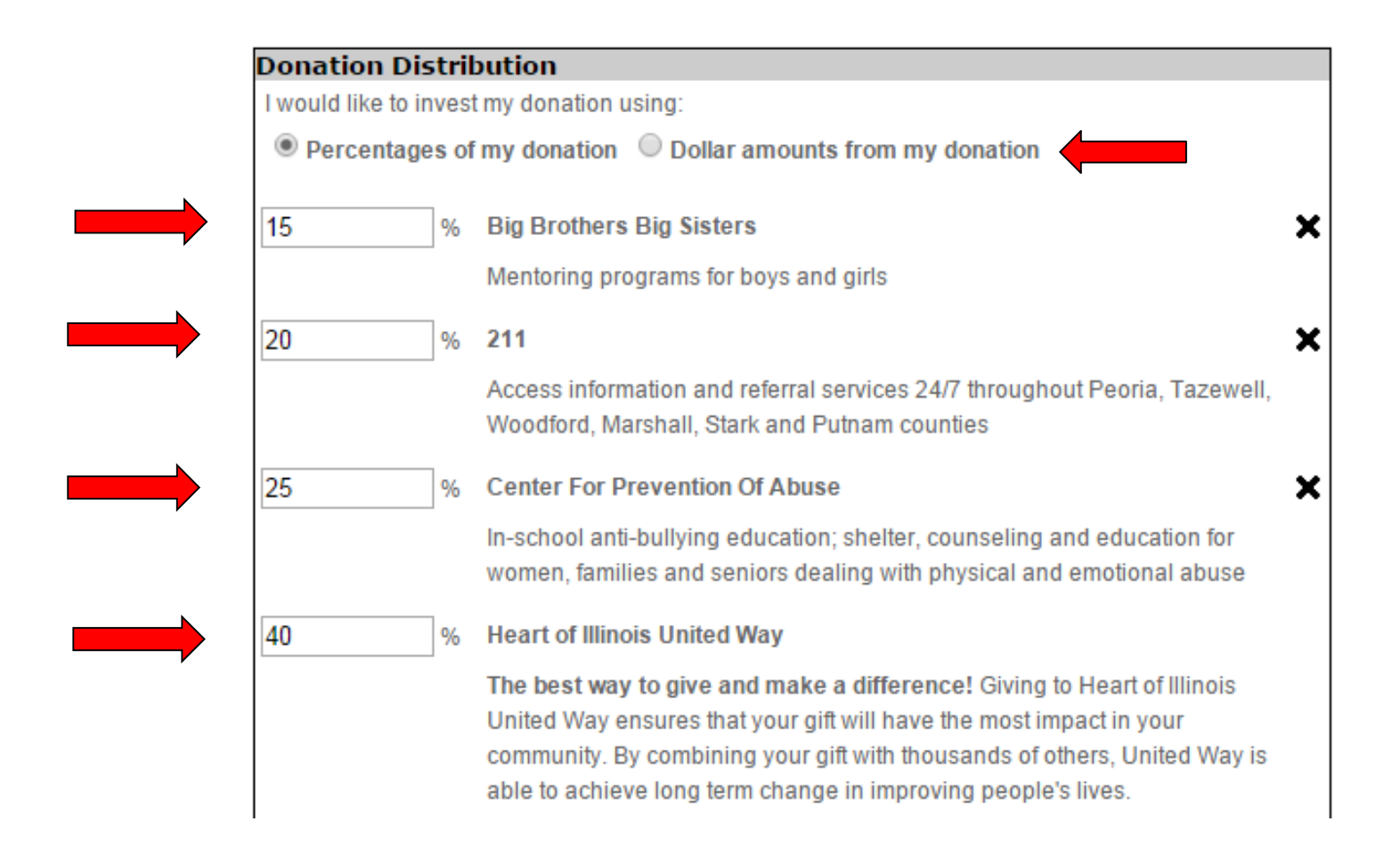

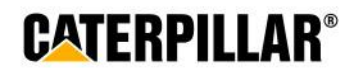

### **Negative Designation and click Continue**

An employee has the option to write in an agency they do not wish to have their money allocated.

% Total

100

Click here to see a list of your local United Way partner agencies or search for • other United Ways and/or partner agencies in the U.S.

A new window will open with a list of non-profit organizations. Click the 'Select Agency' icon next to the organization name to add it to the list below or click on the name to learn more about it.

#### **Negative Designations**

If you have invested your gift in one or more of the above areas and do not want a particular agency to receive a portion of your gift, please indicate the agency below:

🕈 Back

Continue 🕈

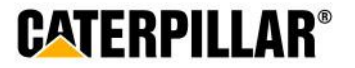

### **Donor Recognition**

## Information on this page is optional. Employee can choose if they wish to remain anonymous by selecting the box under acknowledgements.

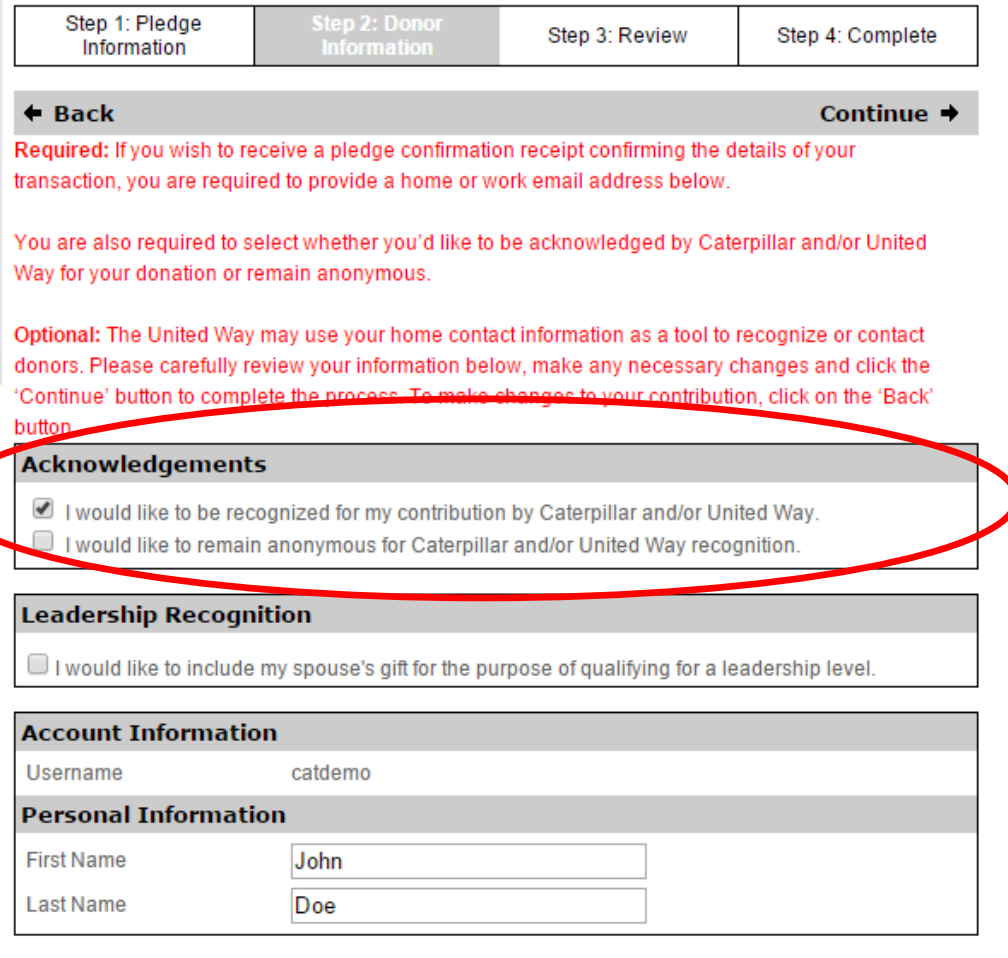

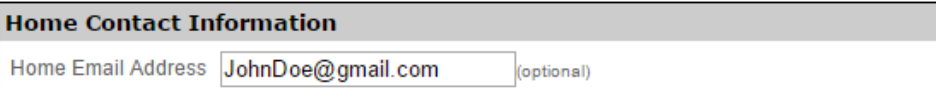

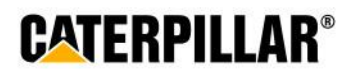

### **Enter Donor Information and click 'Continue'**

## Information on this page is optional. Employee can enter or change information in these fields.

| Home City     | Pontiac          | (optional)   |
|---------------|------------------|--------------|
| Home State    | Illinois         | ▼ (optional) |
| Home Zip Code | 61550 (optional) |              |

| Work Contact Information |                    |            |            |  |  |  |
|--------------------------|--------------------|------------|------------|--|--|--|
| Work Email Address       | Doe_John_C@cat.com | (optional) |            |  |  |  |
| ог                       |                    |            |            |  |  |  |
| Phone Number 1           |                    | (optional) |            |  |  |  |
|                          |                    |            |            |  |  |  |
| Phone Number 2           |                    | (optional) |            |  |  |  |
| Fax Number               |                    | (optional) |            |  |  |  |
| Work Address             |                    |            |            |  |  |  |
| Work Country             | United States      | ٣          |            |  |  |  |
| Work Address 1           | 210 N Plum         |            | (optional) |  |  |  |
| Work Address 2           |                    |            | (optional) |  |  |  |
| Work City                | Peoria             |            | (optional) |  |  |  |
| Work State               | Illinois           |            | (optional) |  |  |  |
| Work Zip Code            | 61614              | (optional) |            |  |  |  |

#### Preferred Mailing Address

Home 
Work

Back

Continue +

**CATERPILLAR®** 

### Review Pledge Information and click 'Submit Contribution'

| ledge Now        | Step 1: Pledge                                                                                          | Step 2: Donor                                                                                                    | Step 3: Review                                                          | Step 4: Complete                        |  |  |  |
|------------------|----------------------------------------------------------------------------------------------------|----------------------------------------------------------------------------------------------------|-------------------------------------------------------------------------|-----------------------------------------|--|--|--|
| lome             | Information                                                                                             | mornauon                                                                                                    |                                                                         |                                         |  |  |  |
| living History   | 🗧 Back                                                                                                  |                                                                                                    | Subi                                                                    | nit Contribution 🗕                      |  |  |  |
| eadership Levels | <ul> <li>Please review your pled<br/>necessary changes. If your will then have the operation</li> </ul> | ge contribution summary be<br>ou are satisfied, please click<br>pportunity to print your certii                                                                                                  | elow, using the "edit" buttor<br>: "Submit Contribution" to c<br>ficate | is to make any<br>omplete this process. |  |  |  |
| hange Password   | rou win then have the o                                                                                 | ppontanity to print your certa                                                                                                    | icate.                                                                  |                                         |  |  |  |
|                  | Please note: You are ab<br>contribution until the car                                                   | le to log back into the online<br>npaign closes on Septembe                                                                                                    | e pledge system and updat<br>er 11, 2015                                | te/edit your pledge                     |  |  |  |
|                  | edit Personal In                                                                                        | edit Personal Information                                                                                                    |                                                                         |                                         |  |  |  |
|                  | Name Mr. Jo                                                                                             | hn J Doe                                                                                                    |                                                                         |                                         |  |  |  |
|                  | Home Address 210 N                                                                                      | Home Address 210 N Plum, Pontiac, IL 61550 US                                                                                                    |                                                                         |                                         |  |  |  |
|                  | Home Phone                                                                                              |                                                                                                    |                                                                         |                                         |  |  |  |
|                  | Home Email JohnDoe@gmail.com                                                                            |                                                                                                    |                                                                         |                                         |  |  |  |
|                  | Work Address 210 N                                                                                      | Plum, Peoria, IL 61614 US                                                                                                    |                                                                         |                                         |  |  |  |
|                  | Work Email                                                                                              |                                                                                                    |                                                                         |                                         |  |  |  |
|                  | Acknowledgements                                                                                        |                                                                                                    |                                                                         |                                         |  |  |  |
|                  | I would like to be re-                                                                                  | Acknowledgements                                                                                                    |                                                                         |                                         |  |  |  |
|                  | <ul> <li>I would like to remain</li> </ul>                                                              | <ul> <li>I would like to be recognized for my contribution by Caterpillar and/or United way.</li> <li>I would like to remain anonymous for Caterpillar and/or United Way recognition.</li> </ul> |                                                                         |                                         |  |  |  |
|                  |                                                                                                    |                                                                                                    |                                                                         |                                         |  |  |  |
|                  | edit <b>Transaction</b>                                                                                 |                                                                                                    |                                                                         |                                         |  |  |  |
|                  | Status F                                                                                                | Pending                                                                                                    |                                                                         |                                         |  |  |  |
|                  | Payment Type F                                                                                          | Per Pay Period Payroll Dedi                                                                                                    | uction                                                                  |                                         |  |  |  |
|                  | Pieuge Raymont Dotail                                                                                   | 390.00<br>\$15.00 x 26 pay periods = \$                                                                                                    | 300.00                                                                  |                                         |  |  |  |
|                  | Total Annual Amount                                                                                     | 390.00                                                                                                    | 330.00                                                                  |                                         |  |  |  |
|                  | edit Charity Details                                                                                    |                                                                                                    |                                                                         |                                         |  |  |  |
|                  | 25.00 % Center For Prevention Of Abuse                                                                  |                                                                                                    |                                                                         |                                         |  |  |  |
|                  | 15.00 % Big Brothers                                                                                    | 15.00 % Big Brothers Big Sisters                                                                                                    |                                                                         |                                         |  |  |  |
|                  | 40.00 % Heart of Illing                                                                                 | is United Way                                                                                                    |                                                                         |                                         |  |  |  |
|                  | 20.00 % <b>211</b>                                                                                      |                                                                                                    |                                                                         |                                         |  |  |  |

\* \* \*

\* \*

Submit Contribution 🕈

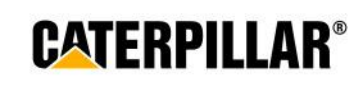

### **Thank You Certificate and Pledge Receipt**

\*All employees who take some sort of action (pledge \$1+ or opt out) will have access to print the generic 'thank you' certificate

## After completing online pledge form, employees can:

1. Print this final page 'Thank you for your participation certificate' if needed for business unit raffles/drawings (only includes name & PeopleSoft ID)

-Right click mouse -Select Print

**2.** Print pledge summary for own records (includes pledge/dollar amount)

-Click 'Print pledge summary' -Select Print

\*Please note: Employee will also receive a **confirmation email** that contains pledge summary details and generic participation certificate.

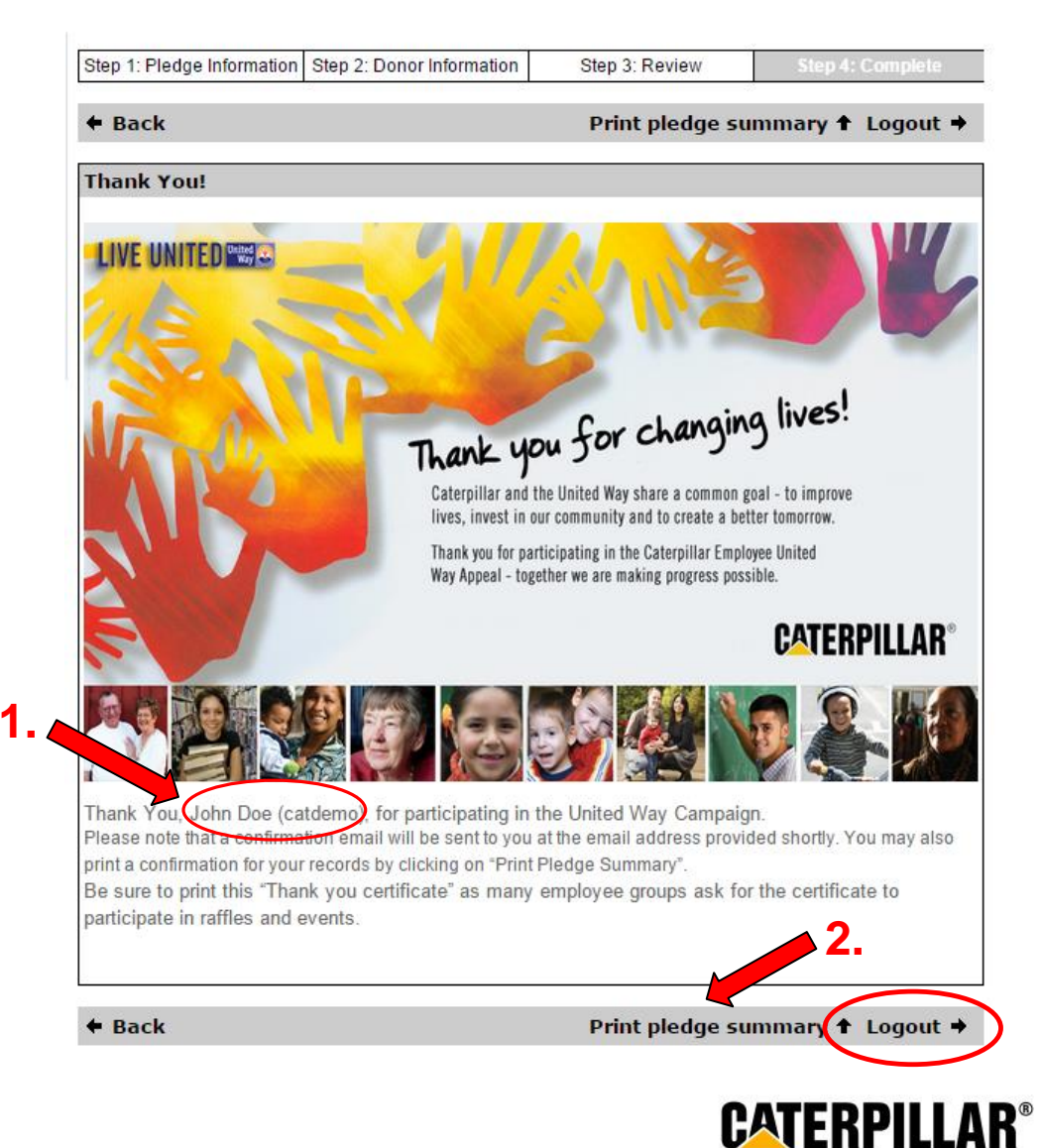

### **Confirmation Email**

### **Employee will receive a confirmation email that includes:**

-Pledge summary details

-Link to be taken to certificate of participation for raffles/drawings (employee can print certificate and write Name & PeopleSoft ID)

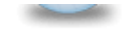

Please respond to CEUWA\_Cat

Show Details

Caterpillar: Confidential Green

Retain Until: 08/22/2014

Dear John Doe,

Thank you for your Payroll Deduction gift of \$260.00 to the Caterpillar Employee United Way Appeal Campaign. For confirmation purposes, the following information has been processed per your instructions:

80.00% to Heart of Illinois United Way, 20.00% to Big Brothers Big Sisters

<u>Click here</u> to access your certificate of participation. Please be sure to write your name and PeopleSoft ID on the certificate before turning it in for raffles and drawings.

Sincerely,

The Caterpillar Employee United Way Appeal (CEUWA) Team & the United Way

Click here to take survey

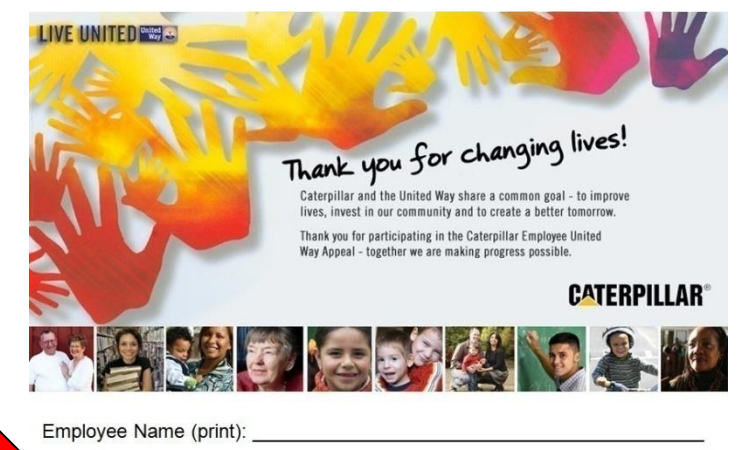

PeopleSoft ID #:

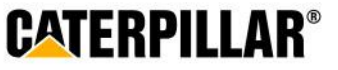